## **CARA MENGGUNAKAN APLIKASI HRMIS 2.0**

Aplikasi HRMIS 2.0 ini boleh dilayari menggunakan Internet Explorer 10+, Chrome 39+, Firefox 30-39, Safari 5+ dan Chrome for Android

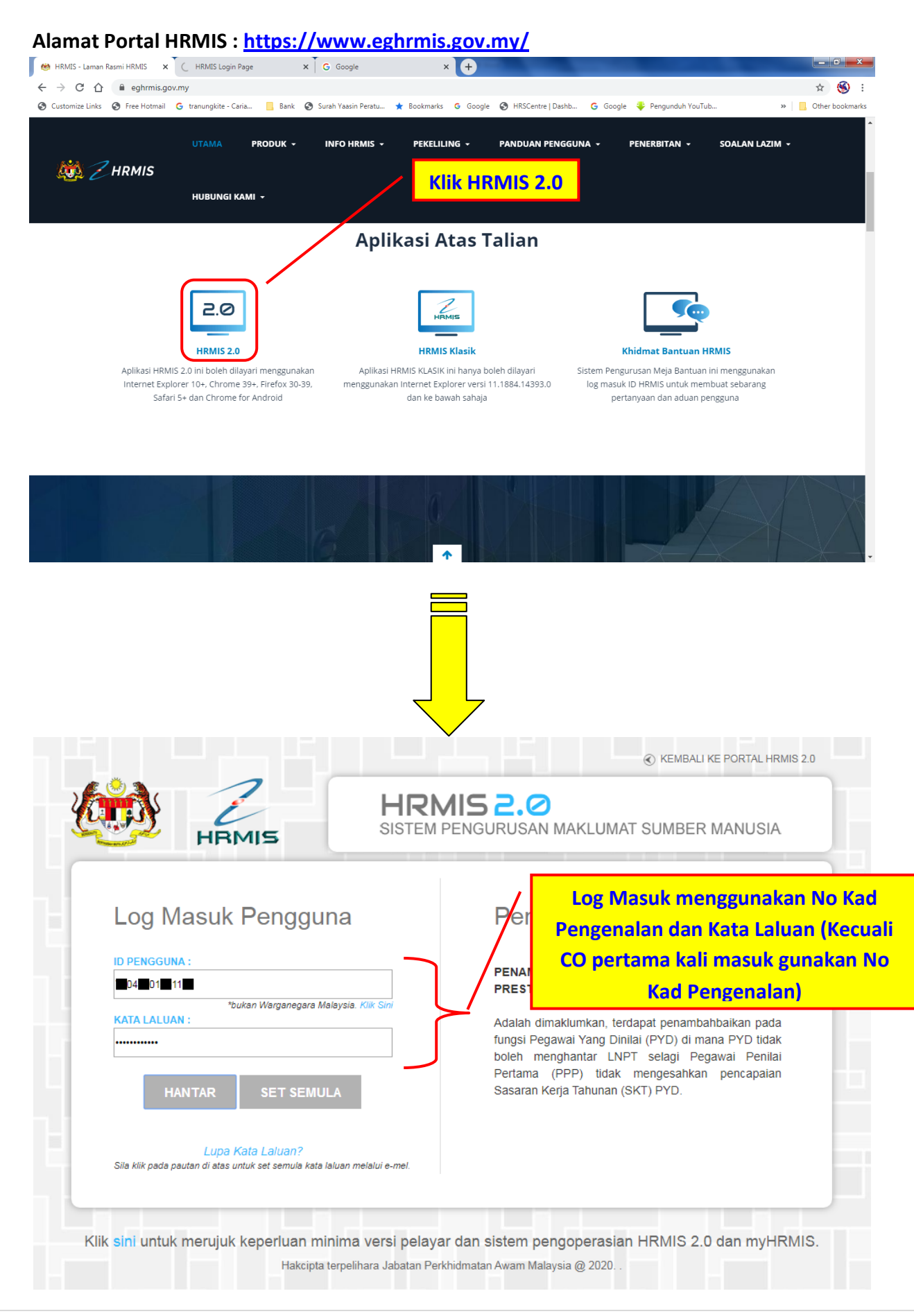

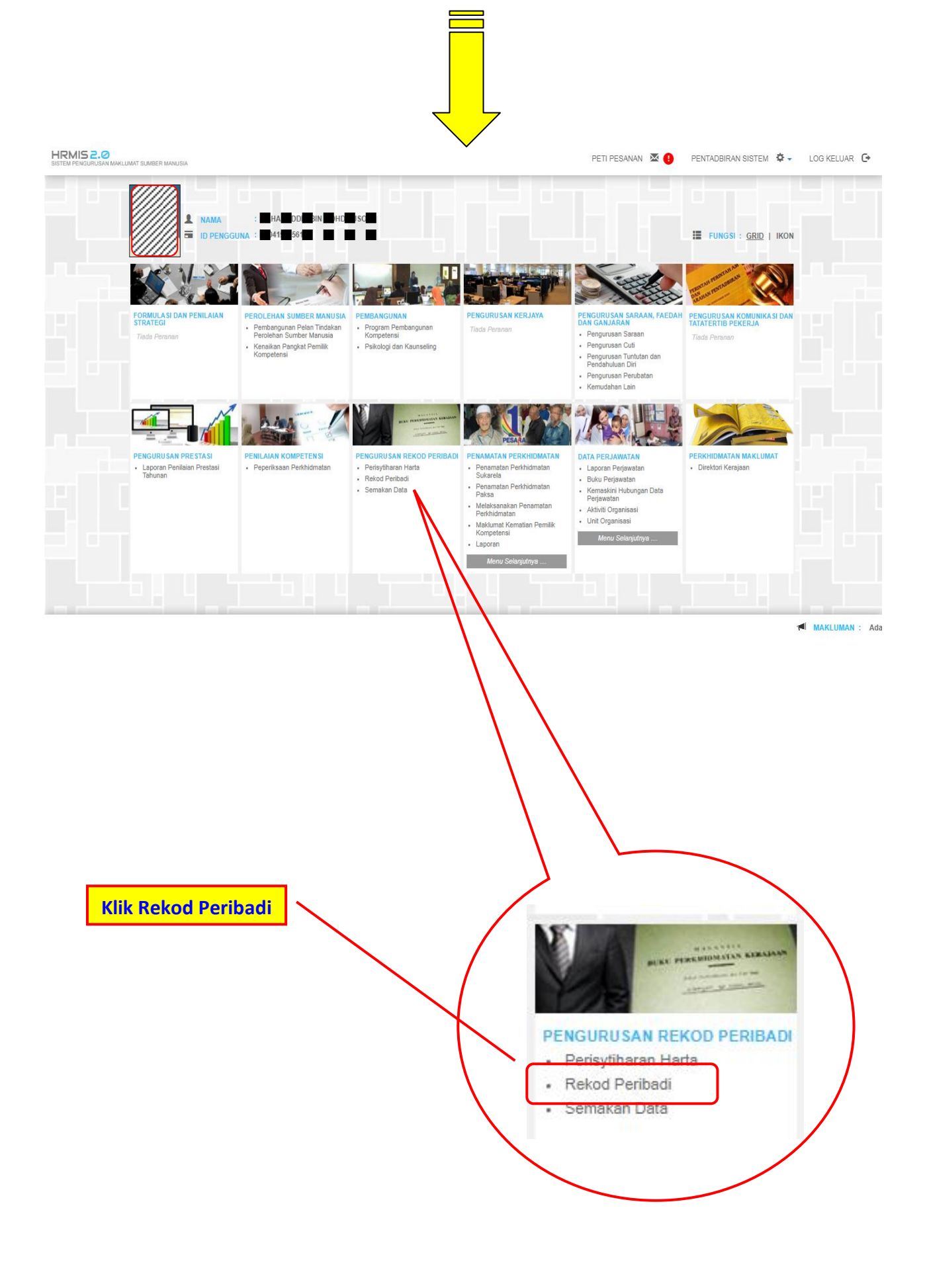

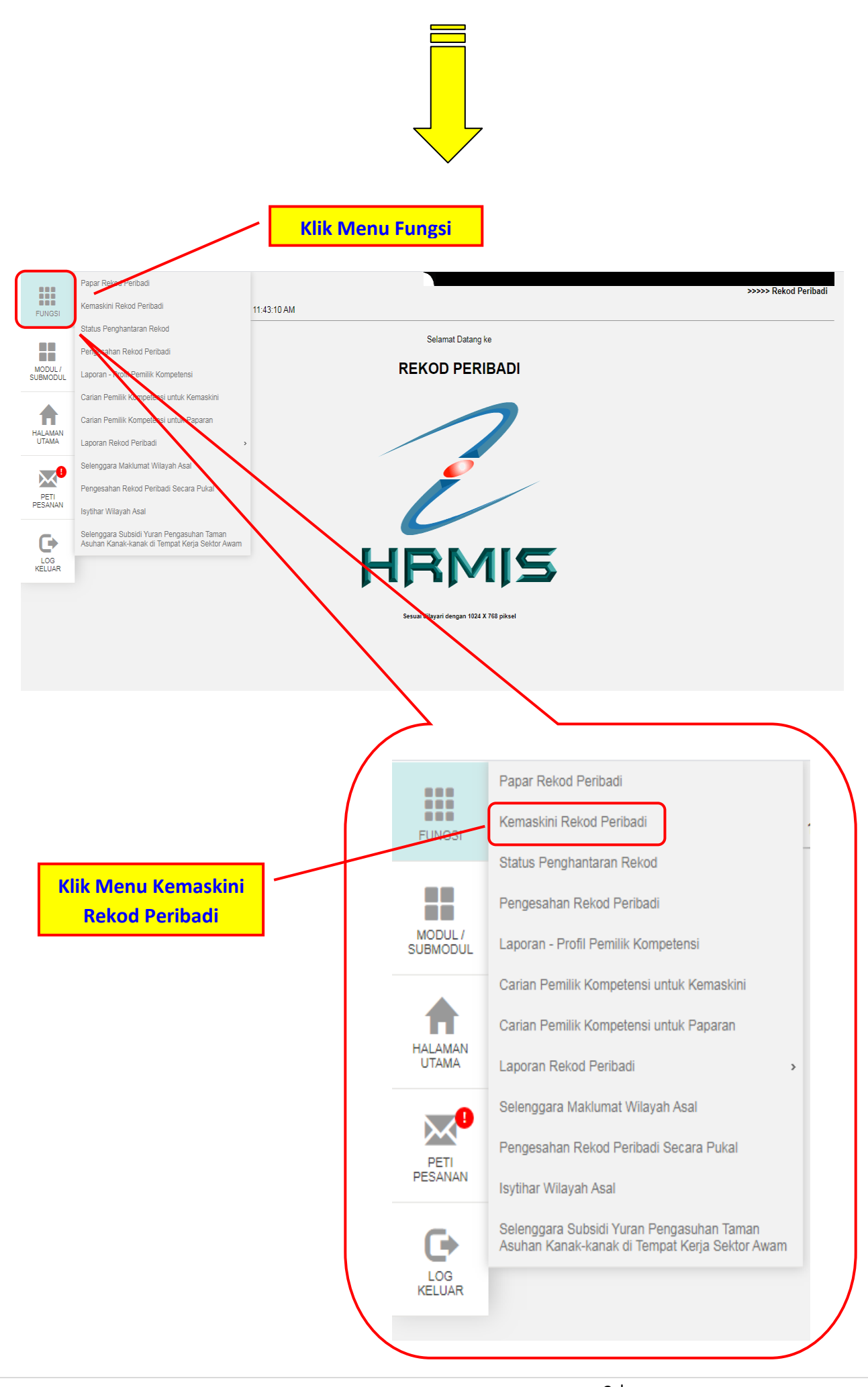

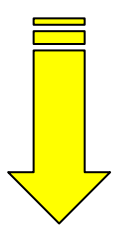

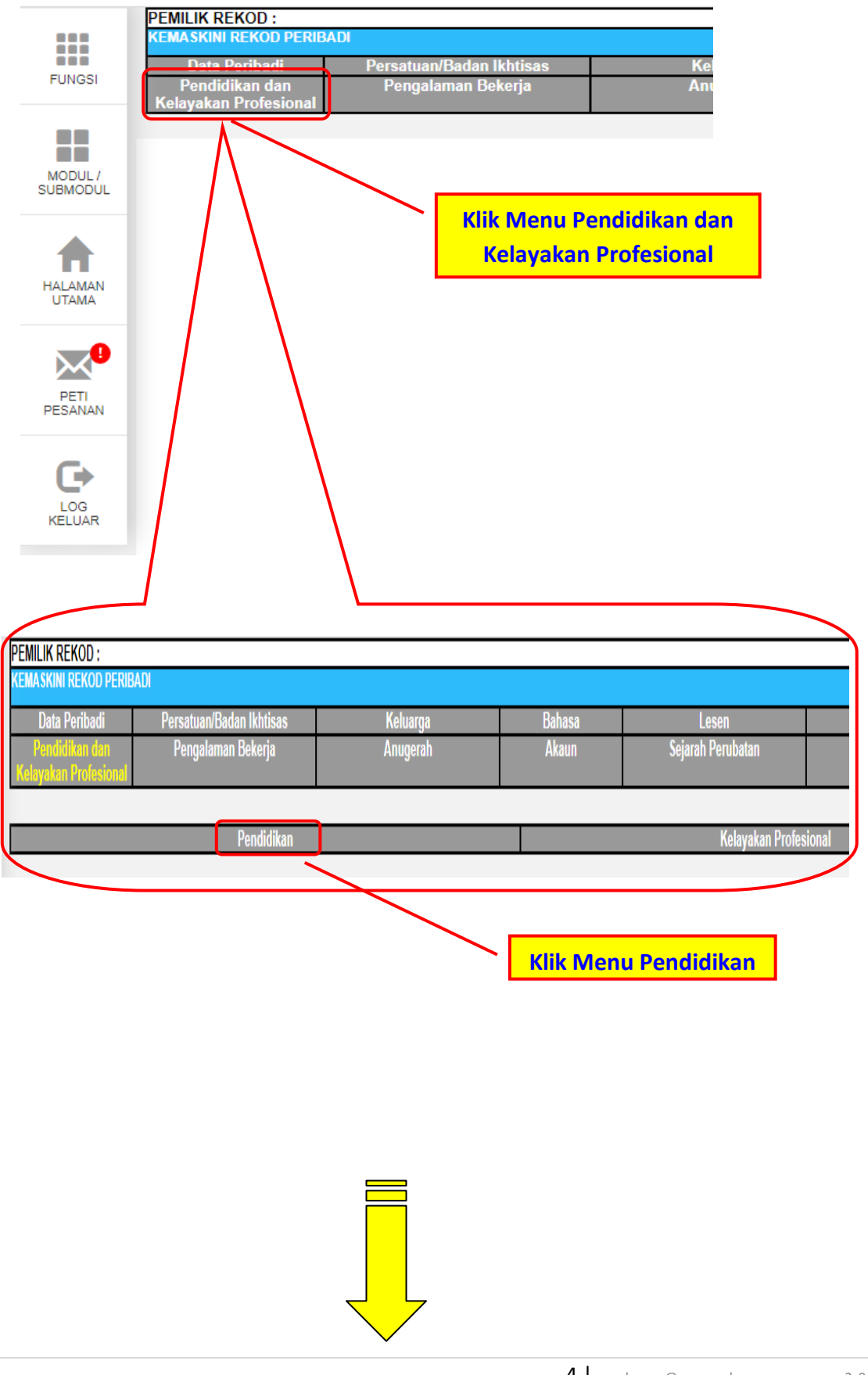

|                                                                                   | PEMILIK REKOD :                         |                          |              |                  |  |
|-----------------------------------------------------------------------------------|-----------------------------------------|--------------------------|--------------|------------------|--|
|                                                                                   | KEMASKINI REKOD PERIBADI                |                          |              |                  |  |
|                                                                                   | Data Peribadi                           | Persatuan/Badan Ikhtisas | Keluarga     | Bahasa           |  |
| FUNGSI                                                                            | Pendidikan dan<br>Kelayakan Profesional | Pengalaman Bekerja       | Anugerah     | Akaun            |  |
|                                                                                   | Relayakan Frotestonar                   |                          |              |                  |  |
|                                                                                   | Pendidikan                              |                          |              |                  |  |
| MODUL /<br>SUBMODUL                                                               | SENARAI MAKLUMAT PENDIDIKAN             |                          |              |                  |  |
|                                                                                   | Jumlah Rekod : 1                        |                          |              |                  |  |
|                                                                                   | Bil                                     | <u>Nama Sijil</u>        | <u>Tarik</u> | h Penganugerahan |  |
|                                                                                   | 1 <u>SIJIL PELA.</u>                    | IARAN MALAYSIA           | 31/12/1989   |                  |  |
| HALAMAN<br>UTAMA Klik hyperlink 'Nama Sijil' untuk kemaskini maklumat terperinci. |                                         |                          |              |                  |  |
|                                                                                   | 1                                       |                          |              |                  |  |
|                                                                                   |                                         |                          |              |                  |  |
| PETI                                                                              |                                         |                          | ·            |                  |  |
|                                                                                   |                                         |                          |              | ТАМВАН           |  |
|                                                                                   |                                         |                          |              |                  |  |
|                                                                                   | Klik Tambah                             |                          |              |                  |  |
|                                                                                   |                                         |                          |              |                  |  |
|                                                                                   |                                         |                          |              |                  |  |

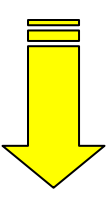

## Contoh Maklumat Yang Perlu Dikemaskini

| Bil. | Perkara                                               |  |  |
|------|-------------------------------------------------------|--|--|
| 1    | Nama Sijil (Cth : Master Of Science In Biotechnology) |  |  |
| 2    | Lokasi Institusi (Cth : Malaysia)                     |  |  |
| 3    | Nama Institusi (Cth : Universiti Malaya)              |  |  |
| 4    | Bidang Pengkhususan (Major) (Cth : Sains Nuklear)     |  |  |
| 5    | Tarikh Penganugerahan (Cth : 02/01/2005)              |  |  |
| 6    | Gred Keseluruhan (Cth : CGPA 3.37)                    |  |  |
| 7    | Penaja (Cth : Lembaga Minyak Sawit Malaysia)          |  |  |

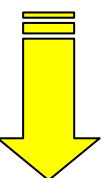

## CONTOH RUANGAN TAMBAHAN MAKLUMAT PENDIDIKAN

| KEMASKINI MAKLUMAT PENDIDIKAN                                                                                                    |                                                    |                                                                                |  |  |  |  |
|----------------------------------------------------------------------------------------------------|----------------------------------------------------|--------------------------------------------------------------------------------|--|--|--|--|
| * <i>Mandatori</i><br>Tahap Pendidikan Tertir                                                                                                    | nggi :Sarjana<br>Pilih Tahan Pendidika             |                                                                                |  |  |  |  |
| BUTIRAN PENDIDIKAN                                                                                                    |                                                    |                                                                                |  |  |  |  |
| Tahap Pendidikan *                                                                                                    | : Sariana                                          |                                                                                |  |  |  |  |
| · • • • • • • • • • • • • • • • • • • •                                                                                                    |                                                    |                                                                                |  |  |  |  |
| Nama Sijil *                                                                                                    | Master in Human Resource Development               |                                                                                |  |  |  |  |
| Lokasi Institusi *                                                                                                    | : Malaysia                                         |                                                                                |  |  |  |  |
| Nama Institusi *                                                                                                    | :                                                  | •                                                                              |  |  |  |  |
| Bidang<br>Pengkhususan<br>(Major) *<br>Bidang                                                                                                    | : Pembangunan Sumber Manusia                       | •                                                                              |  |  |  |  |
| Pengkhususan<br>(Minor)                                                                                                    | :                                                  | •                                                                              |  |  |  |  |
| Tarikh<br>Penganugerahan *                                                                                                    | : 12/09/2013                                       |                                                                                |  |  |  |  |
| Gred Keseluruhan *                                                                                                    | : 3.86                                             |                                                                                |  |  |  |  |
| Pengiktirafan *                                                                                                    | : • Ya <sup>O</sup> Tidak                          |                                                                                |  |  |  |  |
| Penaja *                                                                                                    | :                                                  | -                                                                              |  |  |  |  |
| Sebab Kemaskini                                                                                                    | Sekiranya tiada penaja pendidikan, sila pilih<br>: | <ul> <li>Pembiayaan Sendiri'</li> <li>Cth. Fail Sijil Akademik Yang</li> </ul> |  |  |  |  |
| SENARAI DOKUMEN SC                                                                                                    | DKONGAN (ASAL)                                     | Berjaya Ditambah                                                               |  |  |  |  |
| Bil.                                                                                                    | Nama Fail                                          | Nama Dokumen Sokongan                                                          |  |  |  |  |
| 1 <u>Sijil MHR</u>                                                                                                    | <u>D UPM 2013.pdf</u>                              |                                                                                |  |  |  |  |
|                                                                                                    |                                                    | <b>Vajib Muat Najk Dokumen</b>                                                 |  |  |  |  |
| TAMBAH DOKUMEN SO                                                                                                    | KONGAN                                             | Sijil Akademik                                                                 |  |  |  |  |
| 🗖 Bil.                                                                                                    | Nama Fail                                          | Nama Dokumen Sokongan                                                          |  |  |  |  |
|                                                                                                    | MUAT NAIK HAPU                                     | IS                                                                             |  |  |  |  |
| PENGESAHAN:                                                                                                    |                                                    | <u>Wajib</u> Klik : Pengesahan Pengisytiharan<br>Maklumat Pendidikan           |  |  |  |  |
| Saya mengaku bahawa pengisytiharan yang dinyatakan di atas adalah benar. Sekiranya tidak benar, saya boleh dikenakan tindakan tatatertib di bawah Peraturan 4(f) dan Peraturan 4(g), Peraturan-Peraturan Pegawai Awam (Kelakuan dan Tatatertib) 1993. |                                                    |                                                                                |  |  |  |  |
|                                                                                                    | HANTAR SET SEMULA                                  | BATAL Klik Hantar Bila Selesai<br>Kemaskini                                    |  |  |  |  |

## PENTING :

ĺ

WAJIB muat naik dokumen sokongan, tanpa dokumen sokongan pengesahan tidak akan dibuat pada maklumat yang dikemaskini.